## HESI® Legacy (iNet): Taking a HESI Legacy Exam on an iPad

## Install the HESI Secure Browser

Before taking a HESI NG exam on an iPad, you will need to download the **HESI Secure Browser** from the **Apple App Store**. This is the app that you will use to launch and take your exam.

## Run a Compatibility Check

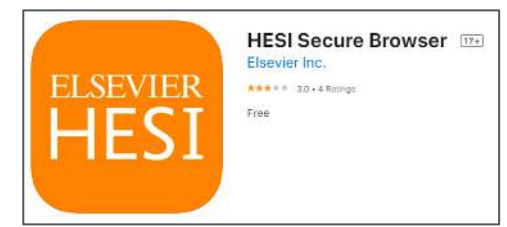

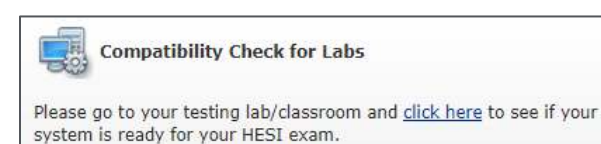

You will also need to run a system compatibility check to make sure that your device will be able to load your exam. This can be found at **hesiinet.elsevier.com** under the **Compatibility Check for Labs** section.

Once the compatibility check launches, it will immediately check that your iPad meets the recommended settings. The page will list anything that did not pass the check.

There is also a **mock exam** available that will launch a demo exam in your Secure Browser app. If you are able to run this successfully, your iPad is configured properly.

## Taking the Exam

Almost there! Now start the Mock Fram Make sure you are able to: Hear all audio clips See all video clips Complete all questions Start Mock Exam Browser Operating System Connectivity Mock Exam Passed Passed Passeo Hide Info Hide Info Hide Info

**Compatibility Check** 

When the time comes to take your exam, open the **HESI Secure Browser** and sign in using your Evolve username and password. Your instructor will provide the access code for the exam.

Apple, the Apple App store, and iPad are © copyright Apple Inc. All rights reserved. END OF GUIDE

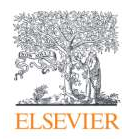